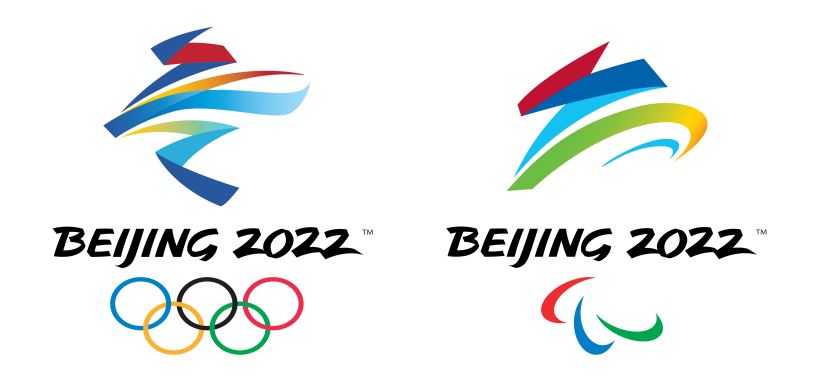

## Green Health QR Code Application Instructions

#### Content

| Part 1 Before you apply<br>Overview of necessary COVID-19 related tests<br>required to enter China | 4  |
|----------------------------------------------------------------------------------------------------|----|
| Kev processes                                                                                      | 5  |
| Required documents                                                                                 | 8  |
| Part 2 Online application                                                                          |    |
| Suggestions                                                                                        | 12 |
| Step 1 Three ways of accessing application platform                                                | 13 |
| Step 2 Register your account                                                                       | 16 |
| Step 3 Application portal/testing providers                                                        | 24 |
| Step 4 Start your application                                                                      | 25 |
| Step 5 Fill in and upload                                                                          | 26 |
| Step 6 Submit                                                                                      | 34 |
| Step 7 Wait for approval                                                                           | 35 |
| Step 8 View and show                                                                               | 36 |

# Part 1 Before you apply

# Overview of necessary COVID-19 related tests required to enter China

| COVID-19 PCR test<br>required for travel                                                                                                    | Full<br>vaccination | Previou | s infection                | Additional information required                                                                                                    | lgM                                                 | antibody test required                                                                                                    |                                 |
|----------------------------------------------------------------------------------------------------|---------------------|---------|----------------------------|----------------------------------------------------------------------------------------------------|-----------------------------------------------------|----------------------------------------------------------------------------------------------------|---------------------------------|
|                                                                                                    |                     | No      |                            | N/A                                                                                                    | No                                                  |                                                                                                    |                                 |
| Yes<br>Two negative test<br>results with at least 24<br>hours in between, within<br>96 hours (including<br>one negative test result<br>within 72 hours) of<br>departure time of your<br>direct flight to China<br>No |                     |         |                            | Medical/laboratory certificate and application form                                                                                                    |                                                     |                                                                                                    |                                 |
|                                                                                                    | Yes                 | Yes     | Recovery less than 30 days | As part of the eligibility assessment, obtain negative test results from two COVID-19 (PCR) tests taken with a minimum 24-hour interval at any time after your recovery (in addition to the tests required within 96 hours of your departure to China) | No                                                  |                                                                                                    |                                 |
|                                                                                                    |                     | Yes     | Recovery more than 30 days | Medical/laboratory certificate and application form                                                                                                    | No                                                  |                                                                                                    |                                 |
|                                                                                                    | No<br>No<br>Yes     | No      |                            | N/A                                                                                                    | Yes                                                 | One IgM antibody test within 72<br>hours before the departure of<br>your flight to China (final leg of<br>the flights, if you are travelling<br>indirectly) |                                 |
|                                                                                                    |                     |         |                            |                                                                                                    | Medical/laboratory certificate and application form |                                                                                                    | One IgM antibody test within 72 |
|                                                                                                    |                     | Yes     | Recovery less than 30 days | As part of the eligibility assessment, obtain negative test results from two COVID-19 (PCR) tests taken with a minimum 24-hour interval at any time after your recovery (in addition to the tests required within 96 hours of your departure to China) | Yes                                                 | hours before the departure of<br>your flight to China (final leg of<br>the flights, if you are travelling<br>indirectly)                                    |                                 |
|                                                                                                    |                     | Yes     | Recovery more than 30 days | Medical/laboratory certificate and application form                                                                                                    | No                                                  |                                                                                                    |                                 |

#### Key process 1

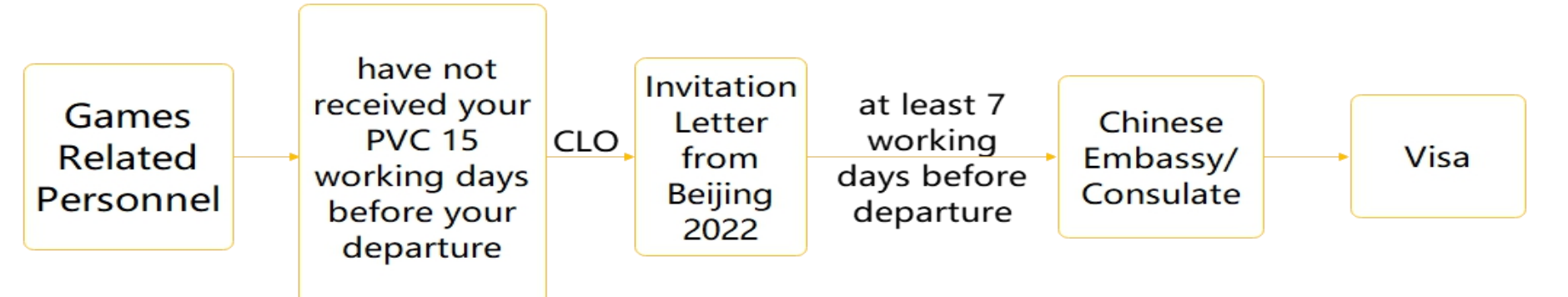

#### Key process 2

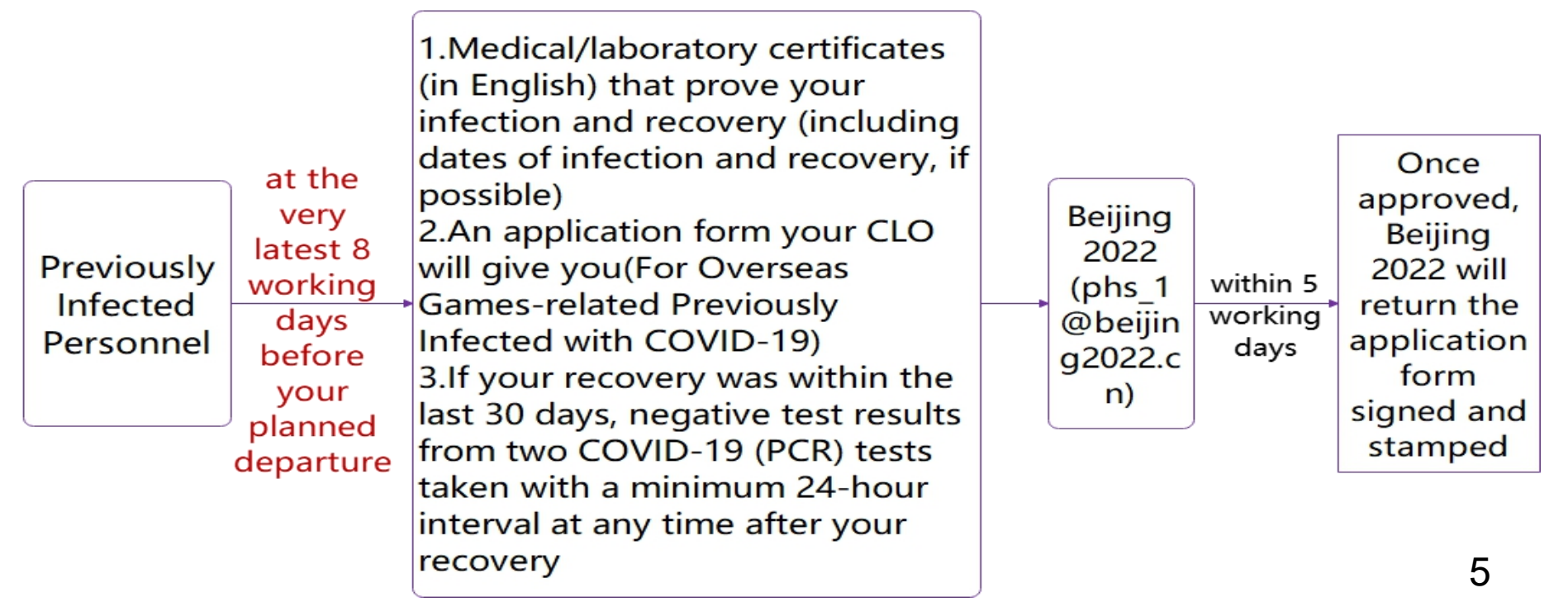

### Key process 3-1

Bring the result (in English original/ translated version) with you to the Games to help assess potential complex COVID-19 cases – A list of approved testing providers can be found on the website of your Chinese Embassy/Consulate. If this list does not include a convenient provider, your CLO should liaise with Beijing 2022 to find an appropriate solution, such as accepting other testing providers of comparable quality. Beijing 2022 will review such requests and provide feedback within seven working days

 If there is no approved testing provider list on your Chinese Embassy/Consulate website, you can choose a local qualified testing facility that meets the requirements for testing, as also specified on the website

If you have not previously been infected with COVID-19

a COVID-19 (PCR) test within 96 hours before the departure of your flight to Beijing (final leg of the flights, if you are travelling indirectly) This test can be taken at any recognised testing facility in your country

- a COVID-19 (PCR) test within 72 hours of the departure of your flight to China (final leg of the flights, if you are travelling indirectly). This test must be done by a testing provider approved by your Chinese Embassy/Consulate
- an IgM Antibody Test within 72 hours of the departure of your flight to China(if you are not fully vaccinated at least 14 days prior to departure)(same requirements as mentioned above).

https:// hrhk.cs.mfa.gov. → cn/H5/, apply for Green Health QR Code

#### Key process 3-2

If you have previously been infected with COVID-19

a COVID-19 (PCR) test within 96 hours before the departure of your flight to China with a minimum (final leg of the flights, Complete key if you are travelling 24-hour process 2 indirectly). This test interval can be taken at any recognised testing facility in your country

> Bring the result (in English original/ translated version) with you to the Games to help assess potential complex COVID-19 cases

Recovery more than 30 days

a COVID-19 (PCR) test within 72 hours of the departure of your flight to China (final leg of the flights, if you are travelling indirectly). This test must be done by a testing provider approved by your Chinese Embassy/ Consulate

#### **Recovery less than 30 days**

- a COVID-19 (PCR) test within 72 hours of the departure of your flight to China (final leg of the flights, if you are travelling indirectly). This test must be done by a testing provider approved by your Chinese Embassy/Consulate
- an IgM Antibody Test within 72 hours before departure of your flight to China.(if you are not fully vaccinated at least 14 days prior to departure)(same requirements as mentioned above)

https:// hrhk.cs.mfa.g ov.cn/H5/, apply for Green Health QR Code

## **Required documents**

- Valid passport or other travel document
- Games accreditation (PVC or OIAC/PIAC) or visa with invitation letter from Beijing 2022
- Test result certificate of test taken within 72 hours of your departure flight to China from a provider approved by your Chinese Embassy/Consulate
- Test result certificate of an IgM antibody test, if required
- If you have previously been infected with COVID-19, approved application form signed and stamped by Beijing 2022
- Flight itinerary
- Vaccination Certificate

#### Sample document:

Approved application form signed and stamped by Beijing 2022

'For Overseas Games-related Personnel Previously Infected with COVID-19'

|                                                                                                    | 编号 No.: □                                                                           |                                                                                       |                                                                           |
|----------------------------------------------------------------------------------------------------|-------------------------------------------------------------------------------------|---------------------------------------------------------------------------------------|---------------------------------------------------------------------------|
| 姓 名<br>Name                                                                                        | 性别<br>Gender                                                                        | 国 籍<br>Nationality                                                                    |                                                                           |
| 护照号<br>Passport<br>No.                                                                             | PVC 卡号<br>PVCNo. (If<br>applicable)                                                 | 始发国<br>Country of<br>Departure                                                        |                                                                           |
| 末次阳性<br>检测时间<br>Fime of Your<br>Last Positive<br>Test Result                                       | 首次转阴检<br>测时间<br>Time Your<br>Test Result<br>First Turned<br>Negative                | 中转国<br>(如有请提供)<br>Country of<br>Transfer<br>(If Any)                                  |                                                                           |
| 计划来华时间<br>Planned<br>Departure<br>Time for<br>China                                                | 首次转阴<br>计划登机来1<br>Duration (days) between<br>Turned Negative and you                | 时间至<br>半时间间隔<br>Your Test Result First<br>r Departure Flight Time                     | Days 天                                                                    |
| + 1 with Fr 10 /1                                                                                  | 共的全部信息及材料真实可靠,                                                                      | 如存在虚假瞒报,本/                                                                            | 人将承担全部责                                                                   |
| 本へ承诺:所提得<br>E.<br>I declare that a<br>eliable. Should I n<br>consequences.<br>申请人签字:<br>Signature: | ll the information and maternake any false or under-repo                            | ials I provide hereb<br>prting, I will bear<br>字日期:<br>Date: Monday                   | y are true and<br>all the related                                         |
| 本へ承诺:所提行<br>王<br>I declare that a<br>eliable. Should I n<br>consequences.<br>申请人签字:<br>Signature:  | ll the information and maternake any false or under-reported 鉴望。<br>鉴望。<br>北京冬奥组委填写 | ials I provide hereb<br>prting, I will bear i<br>字日期:<br>Date: Monday<br>Th<br>comple | y are true and<br>all the related<br>he items below<br>ted by Beijing 202 |

### PVC

#### Invitation Letter from Beijing 2022

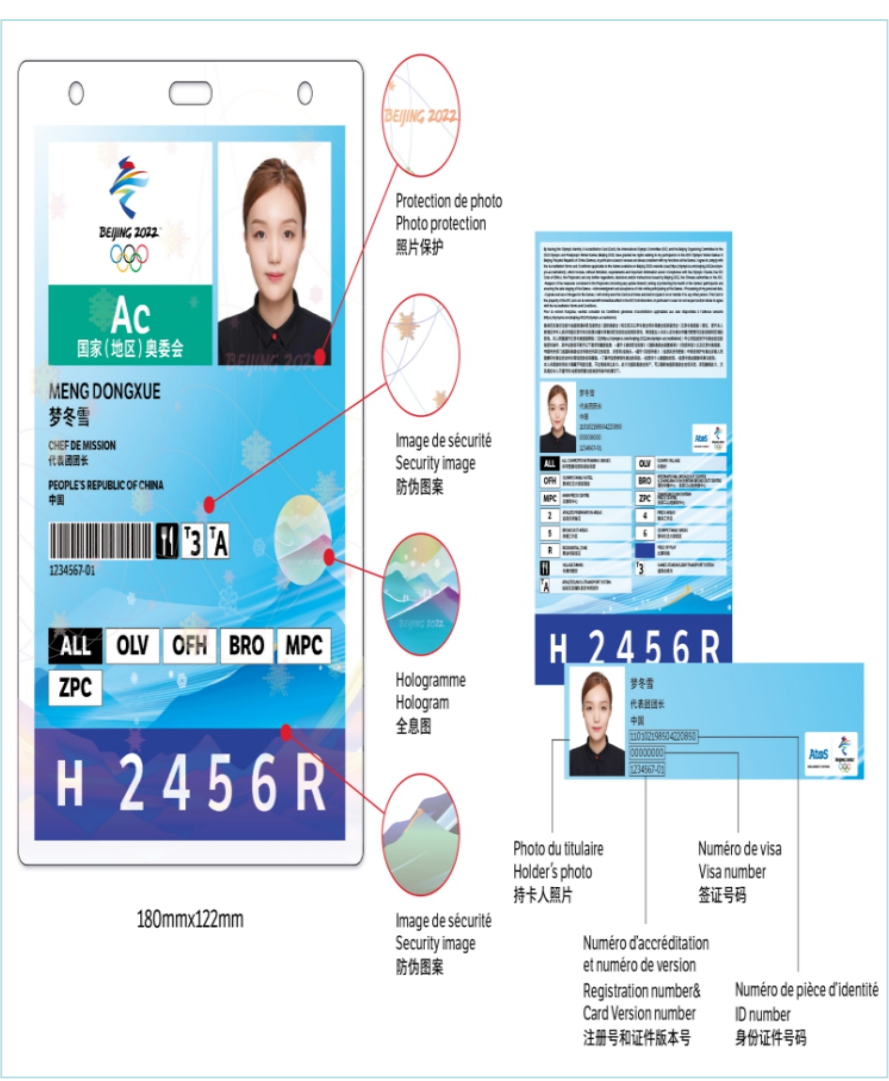

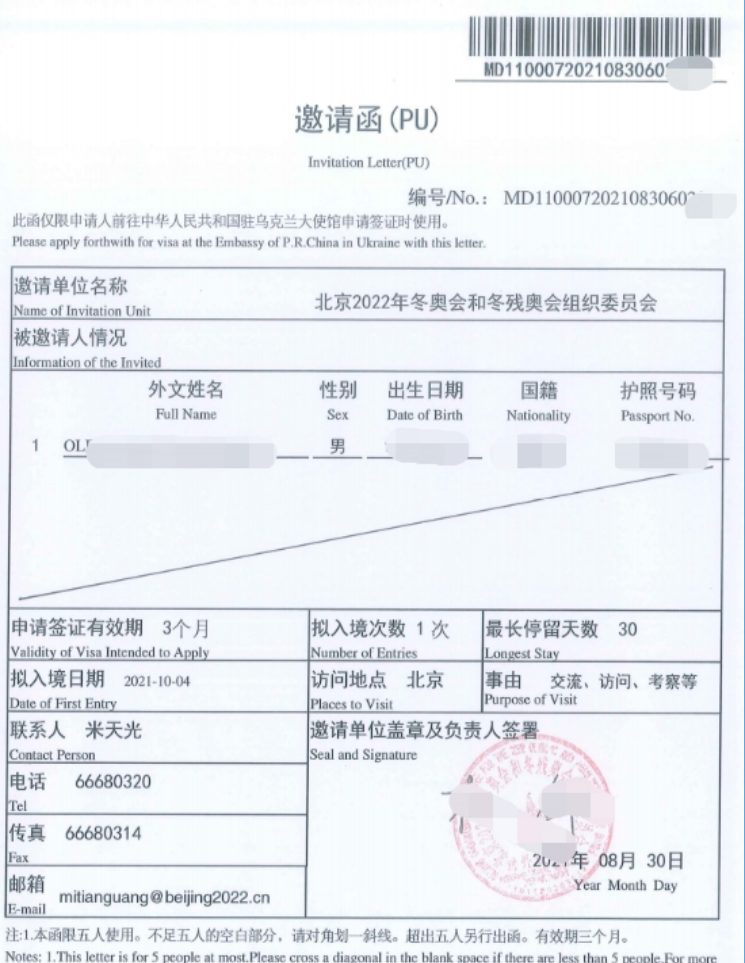

Notes: 1. This letter is for 5 people at most.Please cross a diagonal in the blank space if there are less than 5 people.For more than 5 people.please issue another one. Valid for three months.

# Part 2 Online application

# Suggestions

**Please register an account first**(Step 1, 2), and check the testing providers approved by Chinese **Embassy/Consulate**(Step 3). Please keep your account and password safe, read the policy and key processes, prepare all the required documents before you apply.

# Step 1 Three ways of accessing application platform

# 1.Visit the website: https://hrhk.cs.mfa.gov.cn/H5/

## 2.Use 'My2022' app

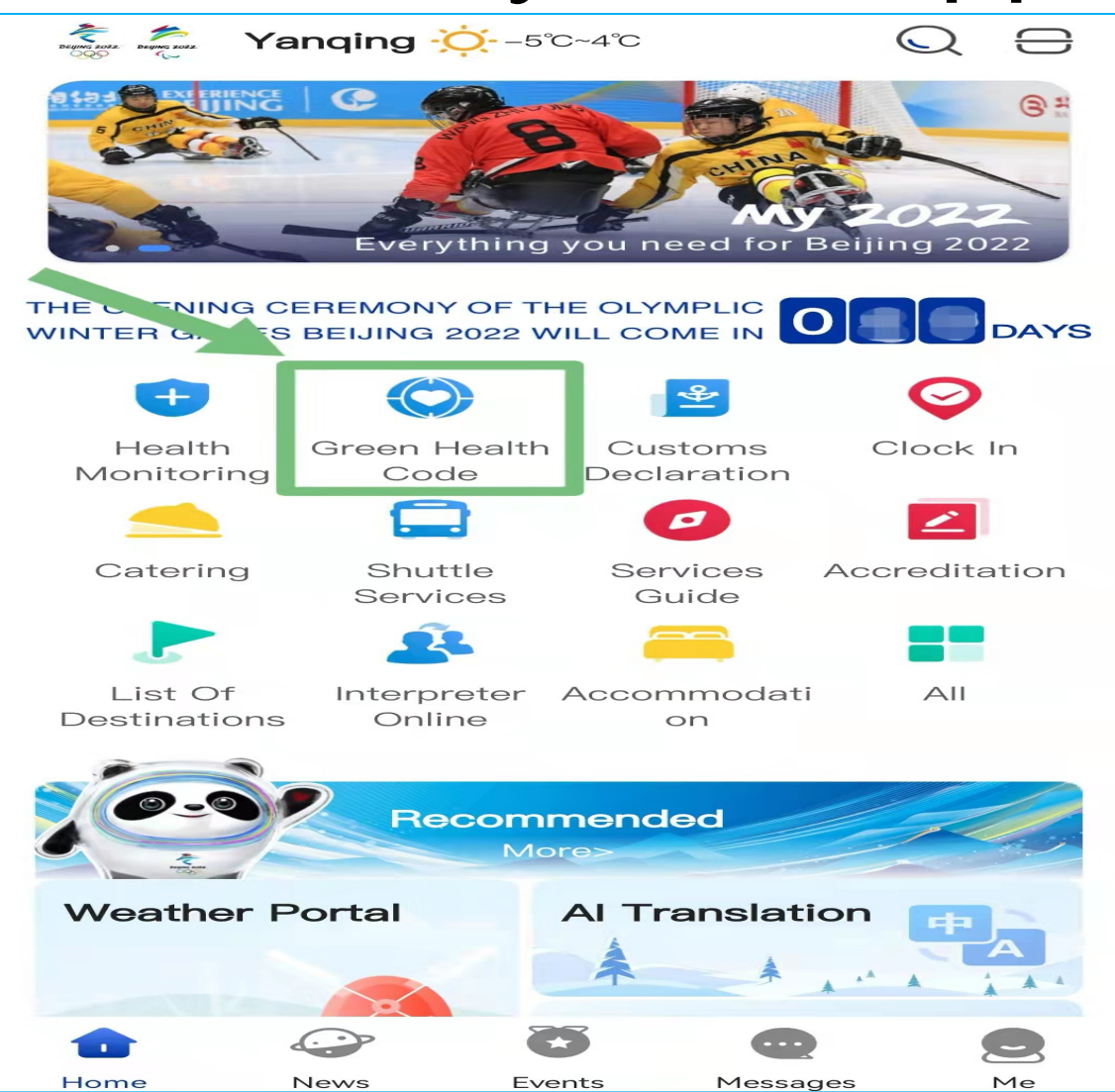

### 3.Scan the QR Code

![](_page_14_Picture_1.jpeg)

**HDC application platform** 

# Step 2 Register an account and login. Click 'Register now', if it is the first time you use it.

![](_page_15_Figure_1.jpeg)

# Step 2 - 1 Type your email address and click 'Get the verification code'

![](_page_16_Figure_1.jpeg)

#### Step 2 - 2 Check your e-mail inbox to find your 'E-mail verification code'. If nothing appears, check your spam/junk folder, or try another email.

| 防疫健康码国际版邮箱验证(Anti-Epidemic health code Email Verification) 🛛 🏱 🕒 🗟                                                                                                    | 精简信息☆ |
|----------------------------------------------------------------------------------------------------|-------|
| 发件人: jkm <jkm@csmail.mfa.gov.cn> +</jkm@csmail.mfa.gov.cn>                                                                                                    |       |
| 收件人:                                                                                                    |       |
| 时间:                                                                                                    |       |
| 🖛 注册阿里云 免费送云服务器 免费注册                                                                                                    | 广告>   |
| 您好,防疫健康码国际版邮箱验证码:本验证码10分钟有效,请尽快进行验证,以免验证码过期。                                                                                                    |       |
| Hello, Verification code of the Anti-Epidemic health code: This verification code is valid for 10 minutes. Please verify it as soon as possible, so as not to expire. | 2     |
|                                                                                                    |       |
|                                                                                                    |       |
|                                                                                                    |       |
|                                                                                                    |       |

# Step 2 - 3 Enter the code as requested on the form

|                                                                                                    | $\bigcirc$             | 中文 En |
|----------------------------------------------------------------------------------------------------|------------------------|-------|
| Health Dee                                                                                                    | claration Certificate  |       |
| xxx@xx.com                                                                                                    |                        |       |
| Email verification code<br>Please enter the mailbox verification code                                                            |                        |       |
| Get the verification code<br>I have read and agreed with the <u>personal</u><br><u>information and privacy protection policy</u> |                        |       |
| Tł                                                                                                    | he next step           |       |
|                                                                                                    | account,Login directly |       |
|                                                                                                    |                        |       |

# Step 2 - 4 Tick the box to confirm you accept the terms and conditions; click 'The next step'

![](_page_19_Figure_1.jpeg)

Step 2 - 5 Create a password(8-20 characters, should inclues capital and lower-case letter and figures). This will be used to log in for future use (for example, to view your green QR code).

|                                          |                             | ( <b>†</b>            | 文 E               | n |
|------------------------------------------|-----------------------------|-----------------------|-------------------|---|
| Health [                                 | Declaration Certificate     | Sur Charles           |                   |   |
|                                          | SAF.                        |                       | 7                 | Y |
| Please enter the password (8-20 characte | ers, should includes capita | and lower-case letter | ንተኛ               | í |
| Please enter the password again          |                             |                       | <del>به د</del> ر | í |
|                                          |                             |                       |                   |   |
|                                          | Registration                |                       |                   |   |
|                                          |                             |                       |                   |   |
|                                          |                             |                       |                   |   |

# Step 2 - 6 Select either 'Foreign' or 'Chinese' passengers

|                                                      | 中文 En |
|------------------------------------------------------|-------|
| Please select this account to proceed                |       |
| Foreign Passengers apply for Health Declaration Form |       |
| Chinese passengers apply for Green Health Code       |       |
|                                                      |       |
|                                                      |       |
| Comm                                                 |       |
|                                                      |       |
|                                                      |       |

# Step 2 - 7 Complete the security questions, and select 'submit'

![](_page_22_Picture_1.jpeg)

# Step 3 Select 'Apply for health declaration form'. You can also check the testing providers approved by Chinese Embassy/Consulate here.

![](_page_23_Figure_1.jpeg)

# Step 4 You can apply for yourself and for others(no more than 5 people).

 $\bigcirc$ 

Apply for health declaration form

Apply for my health declaration form

![](_page_24_Picture_5.jpeg)

Apply for health declaration form for others

# Step 5 Fill in the form and upload the required documents

- Personal Information
- Flight Itinerary Details
- Other Information

### **Step 5 - Personal Information**

While submitting Personal Information, if "ID card authentication failed" appears, please change the "type of document" to "others", and upload the photo of your Valid passport or other travel document and PVC/Visa again.

| Personal information                          |        |
|-----------------------------------------------|--------|
| * Name                                        |        |
| BEIJING OWG TEST                              |        |
| * Type of document<br>others                  | Select |
| * Other document numbers                      |        |
|                                               |        |
| * Upload a picture of the document photo page |        |
| passport                                      |        |
| travel document                               |        |
| others                                        |        |

# Step 5 - Flight itinerary

#### Please type in the city of entry: Beijing

| $\bigcirc$                                                                     | Apply for my health declaration form                                                                                      | 2                                        |
|--------------------------------------------------------------------------------|----------------------------------------------------------------------------------------------------|------------------------------------------|
| Flight itinerary of<br>itinerary accord<br>with this reques<br>Declaration Cer | details (Make sure to fill in your<br>ing to the flight sequence. Failu<br>at may affect your application fo<br>tificate) | complete<br>re to comply<br>r the Health |
| * Origin country where you                                                     | ur journey starts                                                                                                    |                                          |
| Please select                                                                  |                                                                                                    | Select                                   |
| * No. of flight departing th                                                   | e origin country                                                                                                    |                                          |
| Please fill in                                                                 |                                                                                                    |                                          |
| * Time of flight departing t                                                   | the origin country                                                                                                    |                                          |
| Please select the time                                                         | of flight departing the origin country                                                                                    | Select                                   |
|                                                                                | Add flight transfer country (if applicable )                                                                              |                                          |
| * City of Entry                                                                |                                                                                                    |                                          |
| Designated city of first<br>Please type in the city of entry in o              | point of entry in China<br><sup>China</sup>                                                                               |                                          |

#### Select 'Overseas 2022 Olympic and Paralympic Winter Games related Personnel', and upload required documents

|                                                                                | Apply for my health declaration form                                                                                      |  |  |
|--------------------------------------------------------------------------------|----------------------------------------------------------------------------------------------------|--|--|
| Other information                                                              | l                                                                                                    |  |  |
| * Overseas 2022 Olympic and                                                    | Paralympic Winter Games related Personnel or not                                                                          |  |  |
| ✓ Overseas 2022 Olympic and Paralympic Winter Games related Personnel ○ Others |                                                                                                    |  |  |
| * Upload photos of PVC or Inv<br>Overseas Games-related Per                    | vitation Letter from BOCOG 2022(PU Letter) and Declaration for<br>rsonnel Previously Infected with COVID-19 if applicable |  |  |
| The size of one picture can format                                             | nnot exceed 10M, If upload failed, it is recommended to use jpg/jpeg                                                      |  |  |
| +                                                                              |                                                                                                    |  |  |

If you don't need an IgM anti-body test, please select 'Have not received the COVID-19 serum IgM antibody test'

\* Please select your COVID-19 serum IgM antibody test result

Tested positve for COVID-19 serum IgM antibody

Tested negative for COVID-19 serum IgM antibody

![](_page_29_Picture_5.jpeg)

Have not received the COVID-19 serum IgM antibody test

Upload "within 72 hour" COVID-19 PCR test result, "within 72 hour" IgM test result(if applicable). If you are a Chinese passenger, you should also upload photos of PVC or Invitation Letter from Beijing 2022(PU Letter) and Declaration for Overseas Games-related Personnel Previously Infected with COVID-19 if applicable.

| Apply for my health declaration form                                                                                                    | 2                                         |
|----------------------------------------------------------------------------------------------------|-------------------------------------------|
| Please select the sampling date for nucleic acid testing (and serum IgM testing)                                                                                                    | antibody Select                           |
| * Please upload pictures of your negative certificate of nucleic acid test and certif<br>antibody test<br>The size of one picture cannot exceed 10M. If upload failed, it is recommend<br>format | icate of serum IgM<br>ded to use jpg/jpeg |
| * Please upload pictures of your travel itiperary and certificate of residence in the                                                                                                    | country where you                         |

\* Please upload pictures of your travel itinerary and certificate of residence in the country where you live

Or other pictures required

(The size of one picture cannot exceed 10M. If upload failed, it is recommended to use jpg/jpeg format)

![](_page_30_Picture_6.jpeg)

Upload the flight itinerary here. If you are entering China as a Games participant, you only need to upload the listed documents on page 4, you don't need to upload, for example, a certificate of residence.

| $\odot$                                                                                                    | Apply for my health declaration form                                                                                              | _                   |
|----------------------------------------------------------------------------------------------------|----------------------------------------------------------------------------------------------------|---------------------|
| Please select the sampling testing)                                                                              | g date for nucleic acid testing (and serum IgM antibody                                                                           | Select              |
| * Please upload pictures of you<br>antibody test                                                                 | r negative certificate of nucleic acid test and certificate of seru                                                               | m IgM               |
| The size of one picture can<br>format                                                                            | not exceed 10M. If upload failed, it is recommended to use j                                                                      | ipg/jpeg            |
| * Please upload pictures of you<br>live<br>Or other pictures required<br>(The size of one picture can<br>format) | r travel itinerary and certificate of residence in the country wh<br>not exceed 10M. If upload failed, it is recommended to use j | ere you<br>jpg/jpeg |

The certificate should include all information of your vaccine. In case that you have more than one certificate, you should upload photos of all your certificates. If you need two shots to be fully vaccinated, then the second shot is the <u>final vaccine shot</u>. The booster vaccine shot certificate is not required to upload here.

| $\odot$                                                                      | Apply for my health declaration form                           | 2      |  |
|------------------------------------------------------------------------------|----------------------------------------------------------------|--------|--|
| * Have you got a COVID-19 va                                                 | accination?                                                    |        |  |
| * Please select the manufacturer of the vaccines you have been injected with |                                                                |        |  |
| Please select the manufac                                                    | cturer of the vaccines you have been injected with             | Select |  |
| * Please select the time of your final vaccine shot                          |                                                                |        |  |
| With most COVID-19 vaccine                                                   | es,you will normally need two shots in order for them to work. |        |  |
| Please select the time of y                                                  | your final vaccine shot                                        | Select |  |
| * Please upload a photo of you                                               | ur vaccination certificate                                     |        |  |
| The size of one picture canno                                                | ot exceed 10M.                                                 |        |  |
| +                                                                            |                                                                |        |  |

#### Step 6 When you complete all the items, click 'Submit'. Your Chinese Embassy/Consulate will process the form, which will take several hours.

| $\bigcirc$                                                                                                    | Apply for my health declaration form                                                                                              |  |
|----------------------------------------------------------------------------------------------------|----------------------------------------------------------------------------------------------------|--|
| * Have you ever tested positive date.                                                                                           | e in an IgM antibody test? If you have,please provide the sampling                                                                |  |
| 🔵 Yes 🥪 No                                                                                                    |                                                                                                    |  |
| <ul> <li>* Have you ever been confirmed date and the discharge date</li> <li>Yes </li> <li>No</li> </ul>                        | ed as a COVID-19 patient? If you have,please provide the diagnosis<br>(If applicable).                                            |  |
| <ul> <li>* Have you ever been in close person?If you have,please pr asymptomatic person.</li> <li>Yes </li> <li>Yes </li> </ul> | contact with a confirmed COVID-19 patient or an asymptomatic ovide the date(s) of your latest contact with the patient and/or the |  |
| <ul> <li>* Have you had a fever,cough,<br/>the past 14 days?</li> <li>Yes </li> <li>No</li> </ul>                               | diarrhea or other symptoms of a possible COVID-19 infection during                                                                |  |
|                                                                                                    | Submit                                                                                                    |  |

Step 7 Once your data has been approved, the QR code will change from orange to green. Keep the browser session open and do not close the application. You will receive an email notification from the system to confirm you have the green QR code; refresh the webpage for it to appear.

![](_page_34_Picture_1.jpeg)

'Beijing Organising Committee for the 2022 Olympic and Paralympic Winter Games'

### Step 8 View and show the QR code

Once you get a green QR code, keep a screenshot of the green QR code on your mobile phone for the check-in at the airport (you may also wish to print it out for additional certainty). You may also be asked to log-in to show the live QR code at check-in at the airport.

![](_page_35_Figure_2.jpeg)

Log in the account, which you submitted the form, and view your Green Health QR code (others you applied for, if applicable — see next page)

![](_page_36_Picture_1.jpeg)

#### Green Health QR code applied for others\*

![](_page_37_Picture_1.jpeg)

\*Please note that if you applied for the Green Health QR code on behalf of other people, you <u>will</u> need to provide them with your login and password <u>in</u> <u>order for</u> them to be able to access the "live" QR code to present at the airport check-in counter.